# ペアリングの仕方について

Bluetoothを用いて通信する場合は、ペアリング作業を行ってから通信するようにしてください。 ペアリングの仕方については下記を参照してください。 ペアリングの手順は、弊社動作確認済みのBluetooth USB アダプタを基に説明します。

<u>BUFFALO Bluetooth Ver2.1 + EDR Class1を用いたペアリングについて</u>

<u>iBUFFALO Bluetooth Ver.3.0 + EDR Class1、BUFFALO Ver.3.0 + EDR Class2、</u> <u>iBUFFALO Bluetooth Ver.4.0 + EDR/LEを用いたペアリングについて</u>

<u>ELECOM Logitec Bluetooth Ver3.0 Class2を用いたペアリングについて</u>

## BUFFALO Bluetooth Ver2.1 + EDR class1のペアリング手順

- 1. 本体の電源を入れて、SET UP項目26番目をonIこしてください。
- 2. スタート→すべてのプログラム(P)→Bluetooth→"新しい接続の追加"を選択してください。

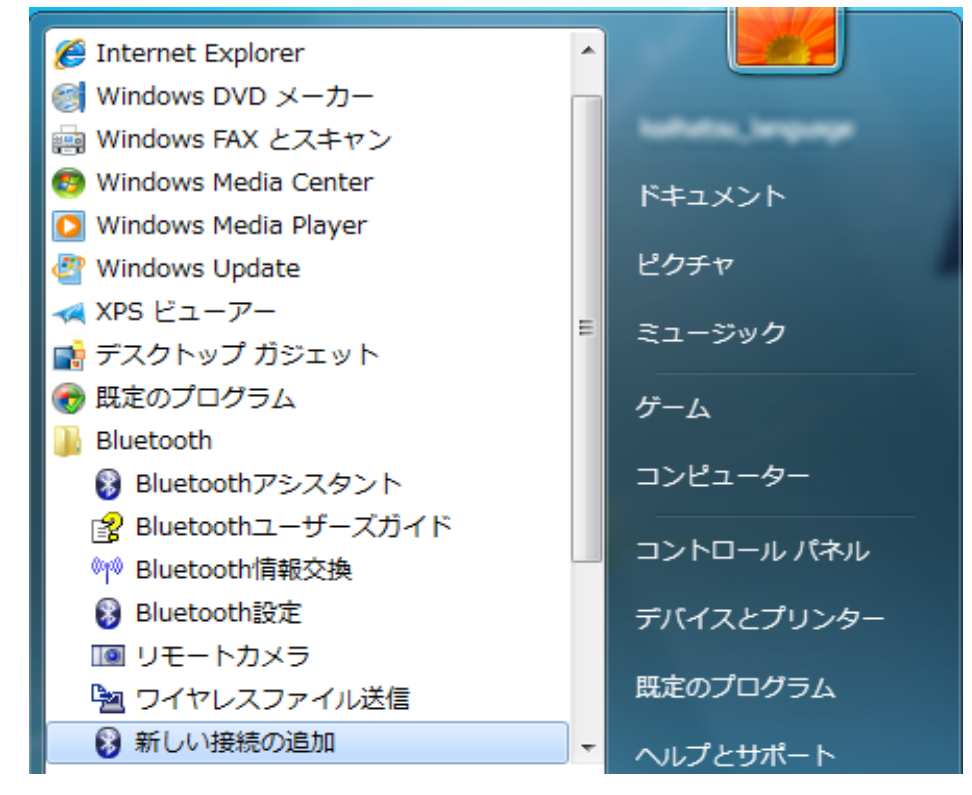

3. 下記の画面が表示されたらしばらくお待ちください。

| 新しい接続の追加ウィザード |                              | ×  |
|---------------|------------------------------|----|
| Bluetooth機器検索 |                              |    |
|               | Bluetooth機器を探しています。          |    |
|               | < 戻る(B) 次へ(N) > <b>キャンセル</b> | ルプ |

4. デバイス名にKEW6305が表示されたら"次へ"を選択してください。

| 新しい接続の追加ウィザード | ×                                                                                                    |  |
|---------------|----------------------------------------------------------------------------------------------------|--|
| デバイスの選択       |                                                                                                    |  |
|               | 使用するBluetooth機器を選択してください。<br>Bluetooth機器<br>デバイス名<br>② KEW6305-6305-008<br>③<br>③<br>③<br>●<br>●<br>●<br>●<br>●<br>●<br>●<br>●<br>●<br>●<br>●<br>●<br>●<br>●<br>●<br>● |  |
|               | < 戻る(B) 次へ(N) > キャンセル ヘルプ                                                                                                    |  |

### 5. 下記の画面が表示されたらしばらくお待ちください。

| 新しい接続の追加ウィザード |                                                                                             |
|---------------|---------------------------------------------------------------------------------------------|
| サービス検索        |                                                                                             |
|               |                                                                                             |
|               | Bluetooth機器に接続しています。                                                                        |
| 6             | 認証が必要な場合はBluetooth機器のバスキー(PINコード)を入力<br>する画面が表示されます。                                        |
|               | パスキー(PINコード)は接続する機器の取扱説明書を参照してください。も<br>し、取扱説明書に記載されていない場合は、販売元や機器のサポートセン<br>ターにお問い合わせください。 |
|               | < 戻る(B) 次へ(N) > <b>キャンセル ヘルプ</b>                                                            |

#### 6. 下記の画面が表示されたら"次へ"を選択してください。

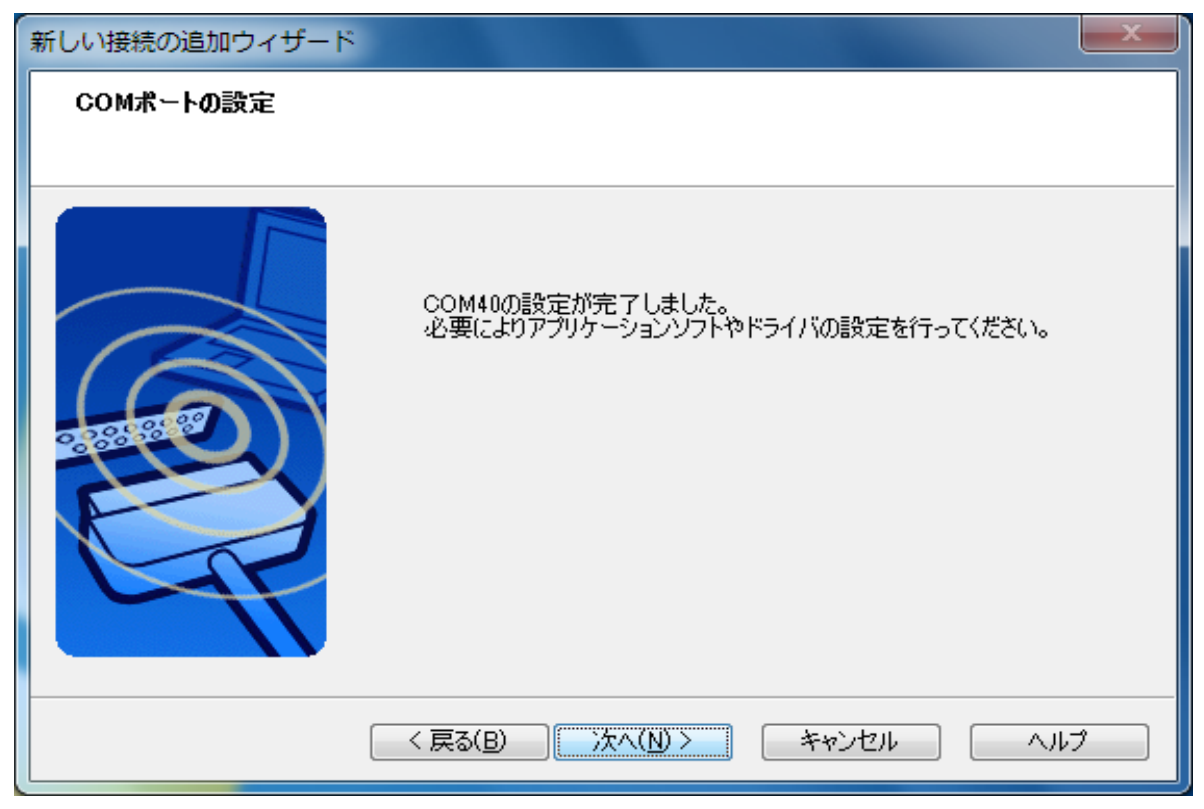

7. 下記の画面の用にKEW6305が表示されていたらペアリング完了です。

| 😵 Bluetooth設定                               |             |
|---------------------------------------------|-------------|
| Bluetooth( <u>B</u> ) 表示(⊻) ヘルプ( <u>H</u> ) |             |
|                                             | 🛞 Bluetooth |
|                                             |             |
|                                             |             |
| KEW6305-6                                   |             |
| 305-008                                     |             |
|                                             |             |
|                                             |             |
|                                             |             |
|                                             |             |
| 1 新山()接続 1 1 詳細                             | 🗙 削除        |
|                                             |             |
|                                             |             |
|                                             |             |

### iBUFFALO Bluetooth Ver.3.0 + EDR Class1、BUFFALO Ver.3.0 + EDR Class2、 iBUFFALO Bluetooth Ver.4.0 + EDR/LEを用のペアリング手順

- 1. 本体の電源を入れて、SET UP項目26番目をonにしてください。
- 2. スタート→すべてのプログラム(P)→Bluetooth→My Bluetoothを選択してください。

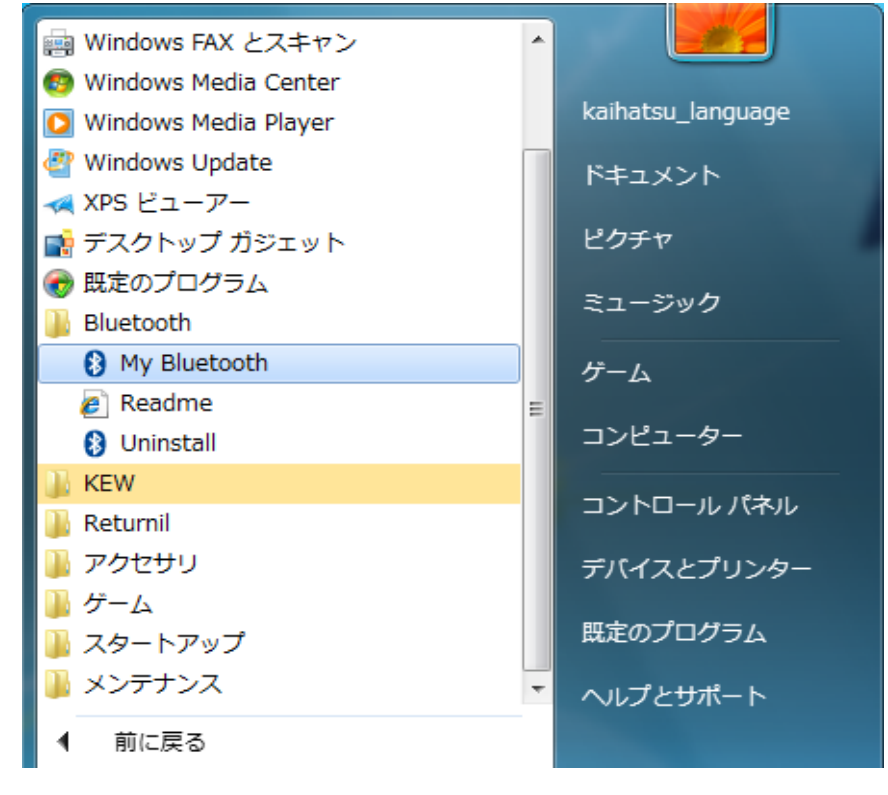

3. 下記の画面が表示されたら、F5キーを押してください。

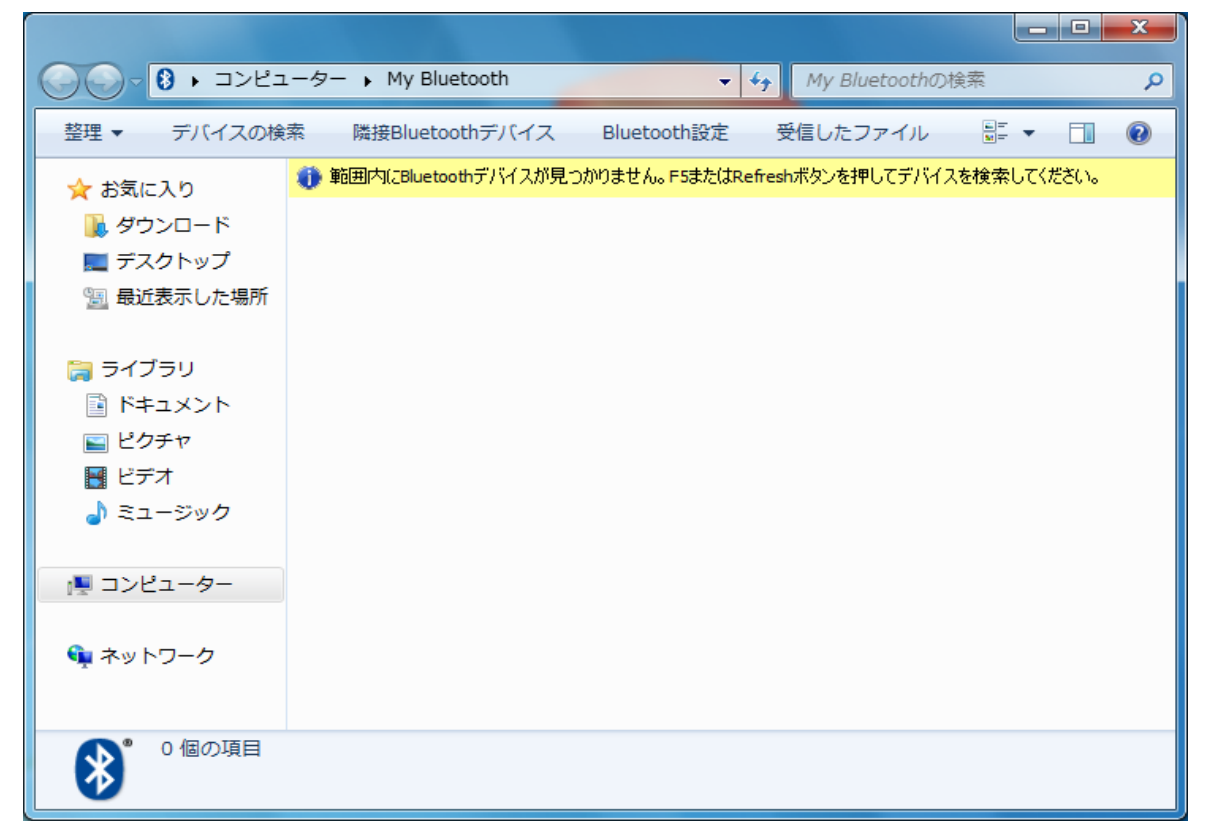

4. KEW6305が検出されたら一度左クリックして選択し、その後右クリックして"ペアの確保" を選択してください。

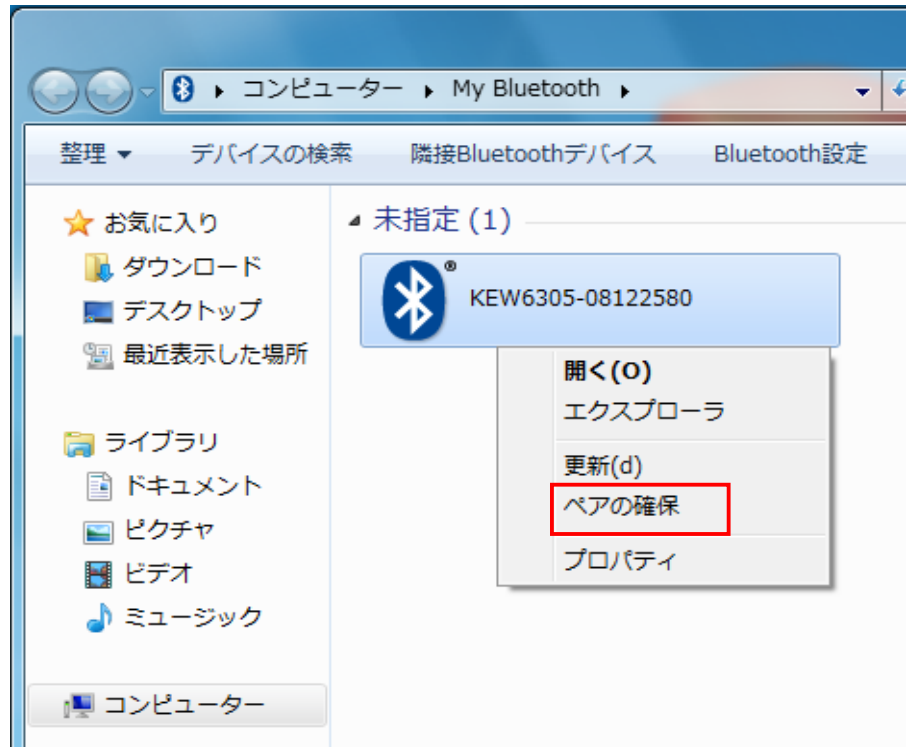

5. 下記の画面が表示されたら、"OK"を選択してください。

| 8 セキュアな  | ネペアリン             | グ要求 ズー             |
|----------|-------------------|--------------------|
| *        |                   |                    |
| 「OK」を押して | 、リモートデ/<br>編      | バイスとペアリングを行ってください。 |
|          | FIX               |                    |
|          | 名前 <mark>:</mark> | KEW6305-08122580   |
|          | アドレス:             | 00:06:F7:AF:E2:09  |
|          |                   | OK キャンセル           |

画面右下に下記の画面のようなバルーン、またはペアリングした機器のBluetoothマークの左下に チェックマークが付いていたらペアリング完了です。

| ペアリング処理が完了<br>'KEW6305-08122580'デ<br>ピュータとセキュアな接                                               | しました。 N X<br>ジバイスは、ご使用のコン<br>続でペアになりました。 # N A             |
|------------------------------------------------------------------------------------------------|------------------------------------------------------------|
| <ul> <li>○○ - ③ ・ コンピコ</li> <li>整理 ▼ デバイスの検</li> </ul>                                         | ユーター → My Bluetooth → → ↔<br>索 隣接Bluetoothデバイス Bluetooth設定 |
| <ul> <li>☆ お気に入り</li> <li>● ダウンロード</li> <li>■ デスクトップ</li> <li>● 最近表示した場所</li> </ul>            | ▲ 未指定 (1)<br>KEW6305-08122580                              |
| <ul> <li>□ ライブラリ</li> <li>□ ドキュメント</li> <li>□ ピクチャ</li> <li>□ ビデオ</li> <li>□ ミュージック</li> </ul> |                                                            |

6. ペアリング確保した機器を右クリックして"開く(O)"を選択してください。

|                                                                                                    | ーター • My Bluetooth • • • • My Bluetooth •               |
|----------------------------------------------------------------------------------------------------|---------------------------------------------------------|
| 整理 ▼ デバイスの検                                                                                                    | 索 隣接Bluetoothデバイス Bluetooth設定 »                         |
| <ul> <li>☆ お気に入り</li> <li>● ダウンロード</li> <li>● デスクトップ</li> <li>● 最近表示した場所</li> <li>● ライブラリ</li> <li>● ドキュメント</li> <li>● ピクチャ</li> <li>● ビデオ</li> <li>● ミュージック</li> </ul> | ▲ 未指定(1) KEW6305-08122580 第<(0) 第<(0) 第<(1) 第<(1) プロパティ |
| 🌉 コンピューター                                                                                                    |                                                         |

7. 下記画面が表示されたら"インストール"を選択してください。

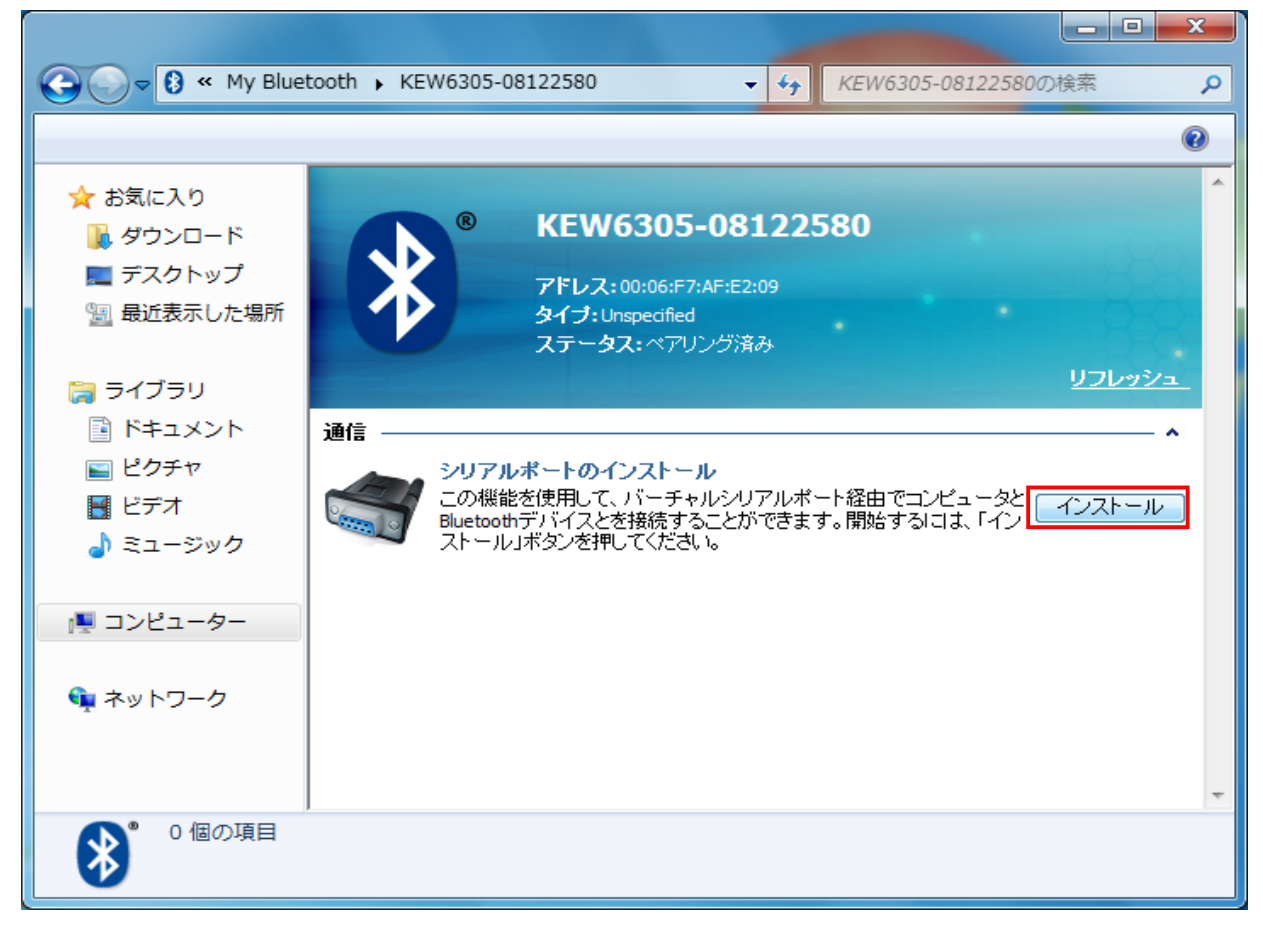

8. 送信側シリアルポートが作成されたら完了です。

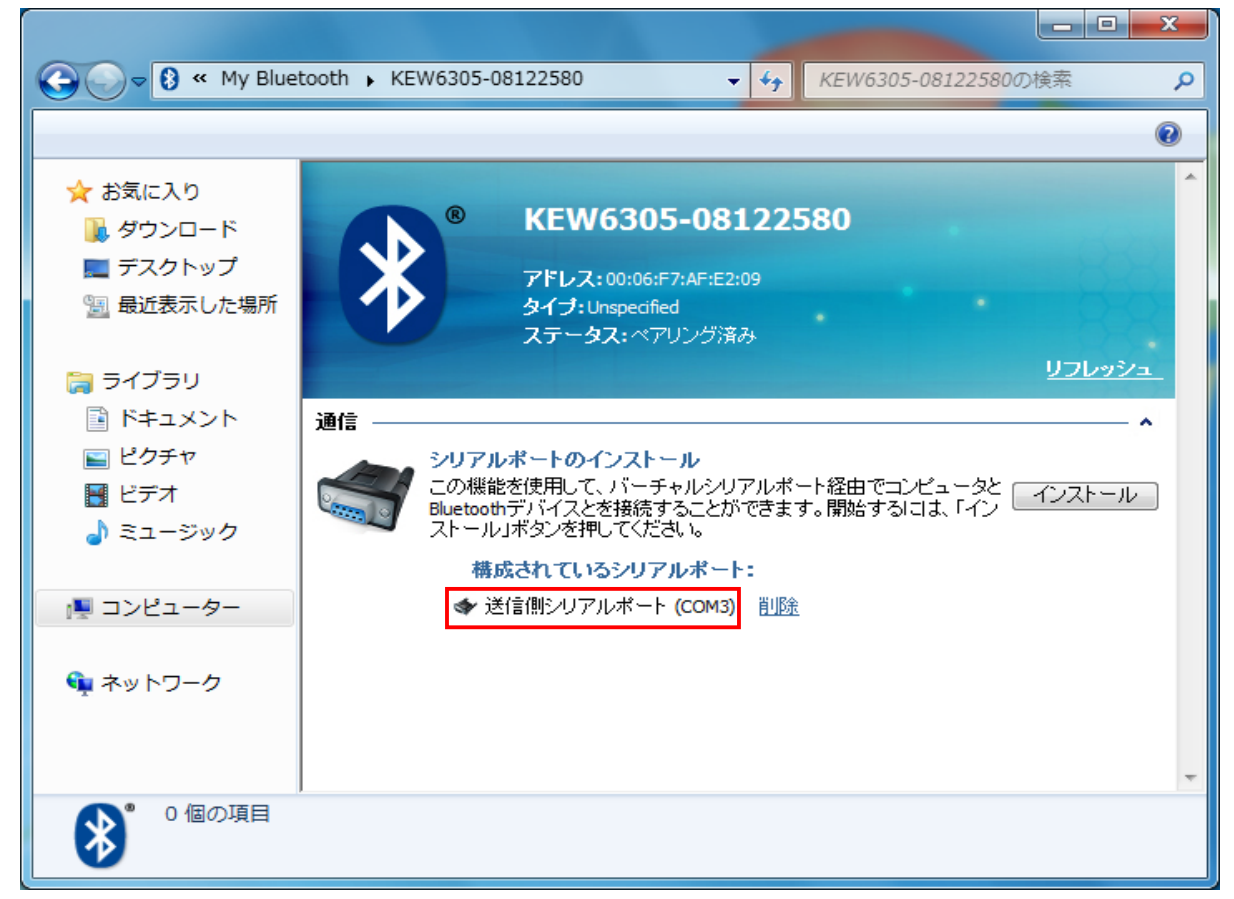

## ELECOM Logitec Bluetooth Ver3.0 Class2を用いたペアリングについて

- 1. 本体の電源を入れて、SET UP項目26番目をonIにしてください。
- 2. タスクバー右端の通知領域を選択し、Bluetoothアイコンを右クリックし、 "デバイスの追加"を選択してください。

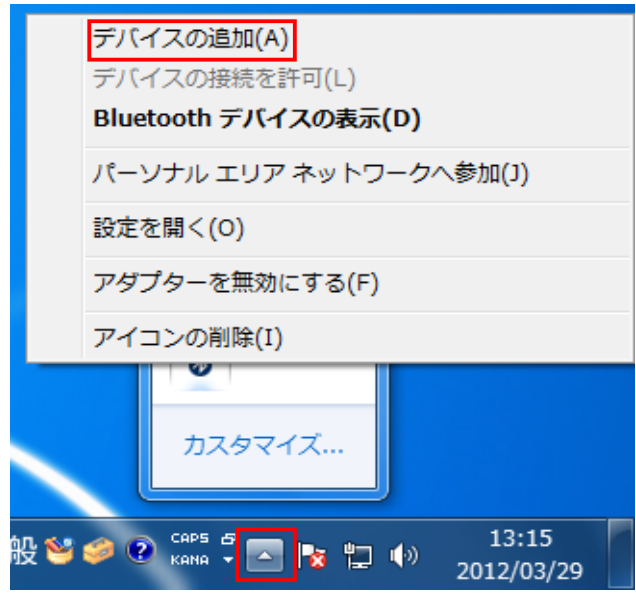

3. 接続しているKEW6305が表示されたら一度左クリックして選択し、"次へ"を選択してください。

| → デバイスの追加                                          |             |
|----------------------------------------------------|-------------|
| このコンピューターに追加するデバイスの選択<br>新しいデバイスは随時検索され、ここに表示されます。 |             |
| KEW6305-08122580<br>Bluetooth<br>その他               |             |
| Windows でデバイスが検出されない場合の対処方法                        |             |
|                                                    | 次へ(N) キャンセル |

3. 下記画面が表示されたらペアリング完了です。"閉じる"を選択して画面を閉じてください。

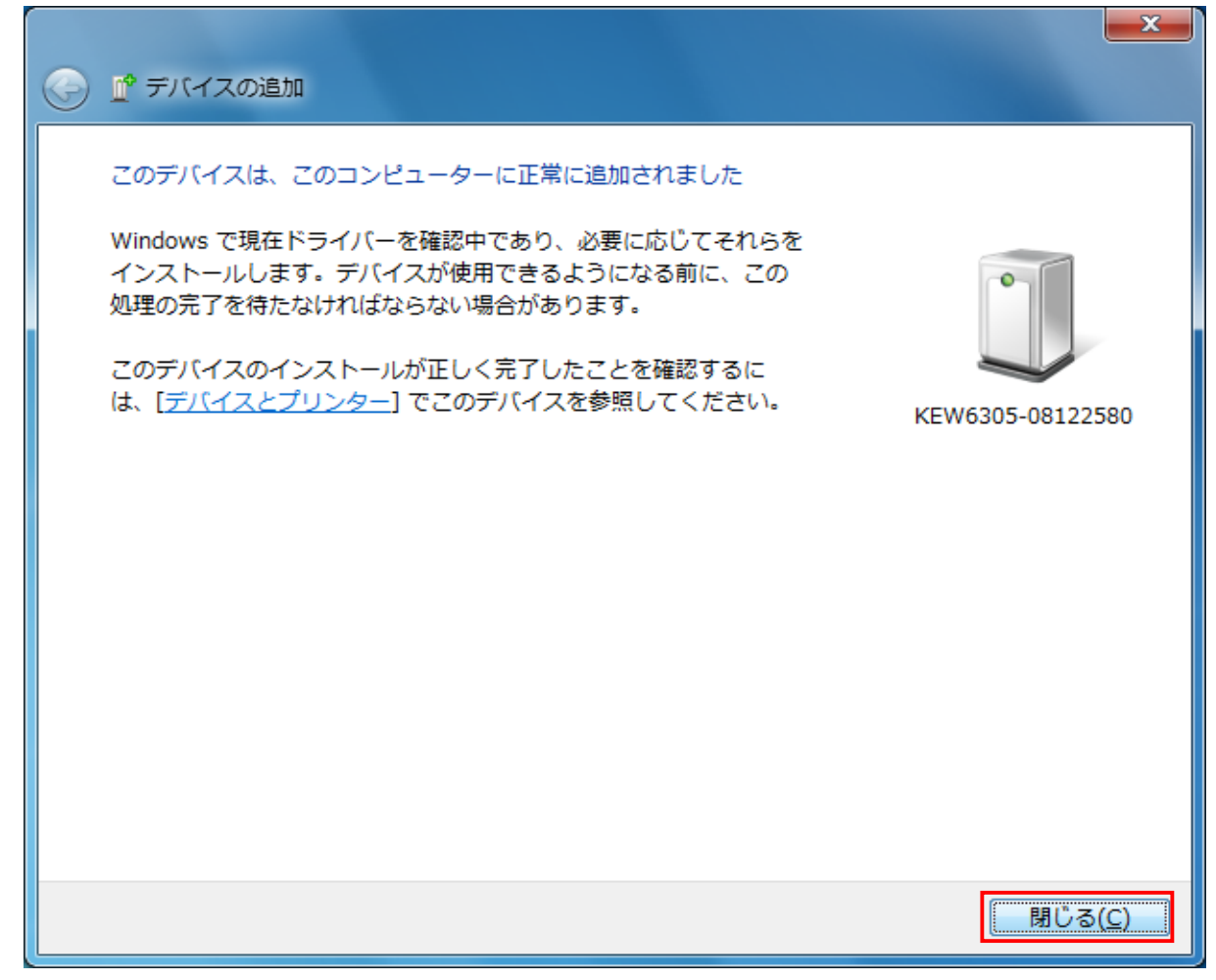